# 2021 明德高中遠距教學操作說明

## 學生版

2021/05/14 資訊組製

## ● 使用平台:

明德 gmail 帳號 (登入) + Google Classroom(課堂) + Google Meet(視訊)

說明:

Google 於疫情爆發一年來,已更新升級許多功能,透過使用學 校提供的教育版 google 帳號(即明德 gmail 帳號),更適合教 學、登入操作更簡單。

- 登入步驟
  - 帳號密碼:

學生的帳號:學號@mdhs.ntpc.edu.tw 密碼:身份證字號(英文大寫)

- 登入方式(兩個管道)
  - 1. 從校網登入
    - (1). 登入校網/學生專區/教學網站/\*\*\*\*明德 google classroom\*\*\*\*\*

#### 教學網站

明德moodle教學平台 新北市google classroom \*\*\*\*\*明德google classroom\*\*\*\*\* 信望愛LearnMode學習吧 許老師教學站 錦裕師理化教學站 明德數食園 資訊組技術文件 明德高中英語文學習中心 國中數學科學習平台(office365)

(2). 點擊「------按這裡進入 明德 google classroom-------------」

# 明德google classroom

----按這裡進入 明德google classroom-------

說明:

同明德gmail帳號

帳號為 學號@mdhs.ntpc.edu.tw 密碼為 身分證字號 (英文大寫)

(3). 輸入帳密登入

# Google

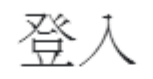

使用您的 Google 帳戶

輸入您的電子郵件

@mdhs.ntpc.edu.tw

忘記電子郵件地址?

如果這不是你的電腦,請使用訪客模式以私密方式登入。**瞭解詳情** 

建立帳戶

繼續

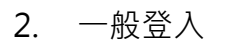

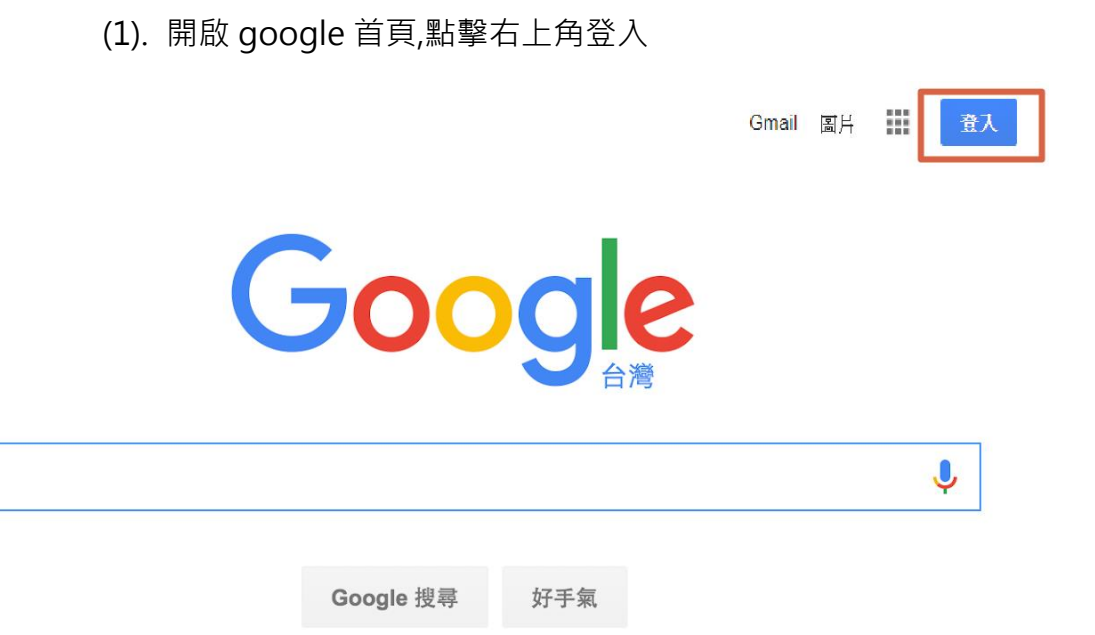

(2). 輸入帳密登入

### Google

登入

使用您的 Google 帳戶

電子郵件地址或電話號碼

忘記電子郵件地址?

如果這不是你的電腦,請使用訪客模式以私密方式登 入。瞭解詳情

建立帳戶

繼續

(3). 登入後,點擊右上方 ·選擇 Classroom 進入

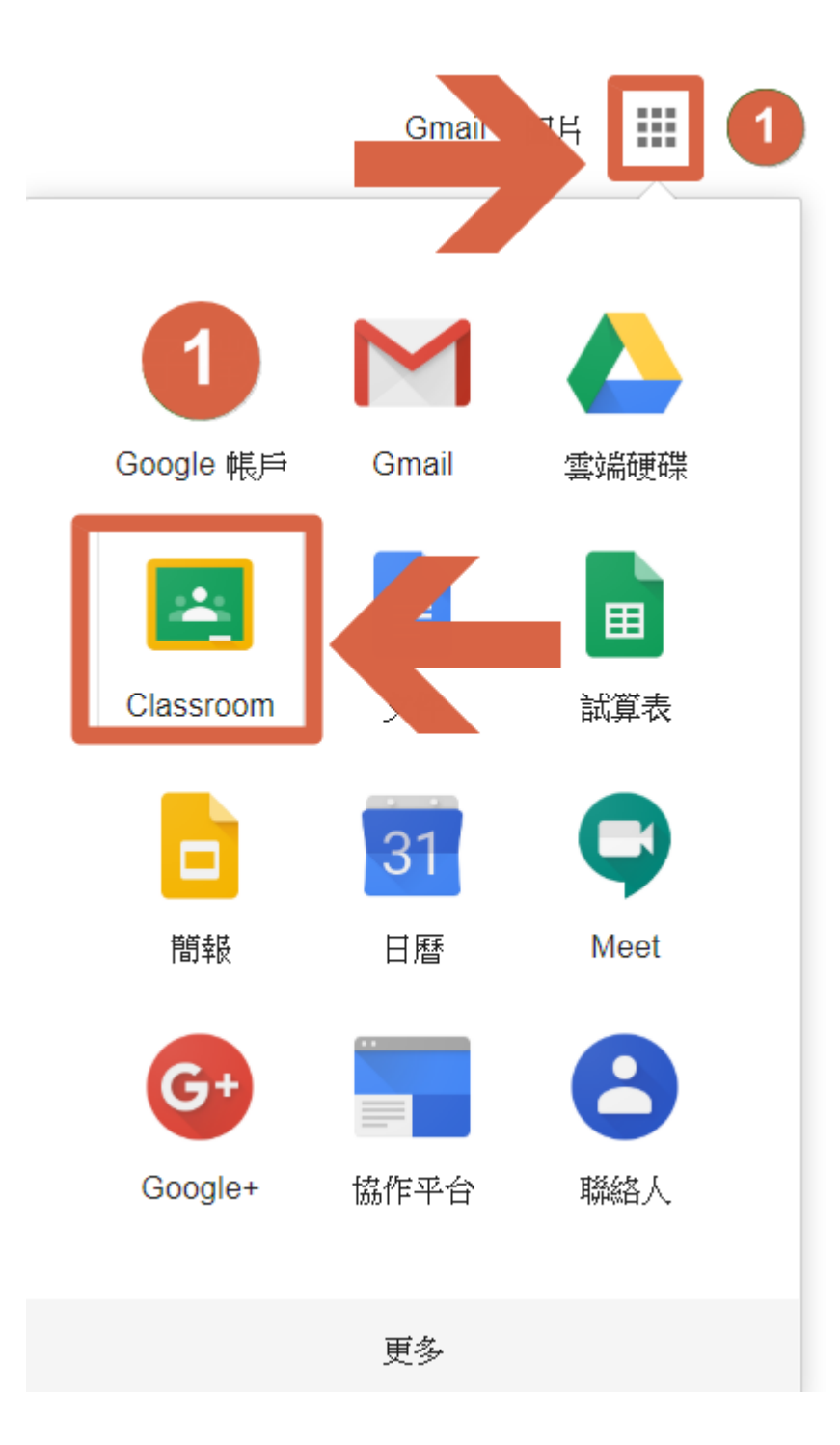

● 加入課程

登入 classroom 後,學生為第一次加入課程,請點擊「加入」

老師、已加入過的學生直接點擊課程名稱即可進入

老師、已登入過的學生 請點擊課程名稱進入→

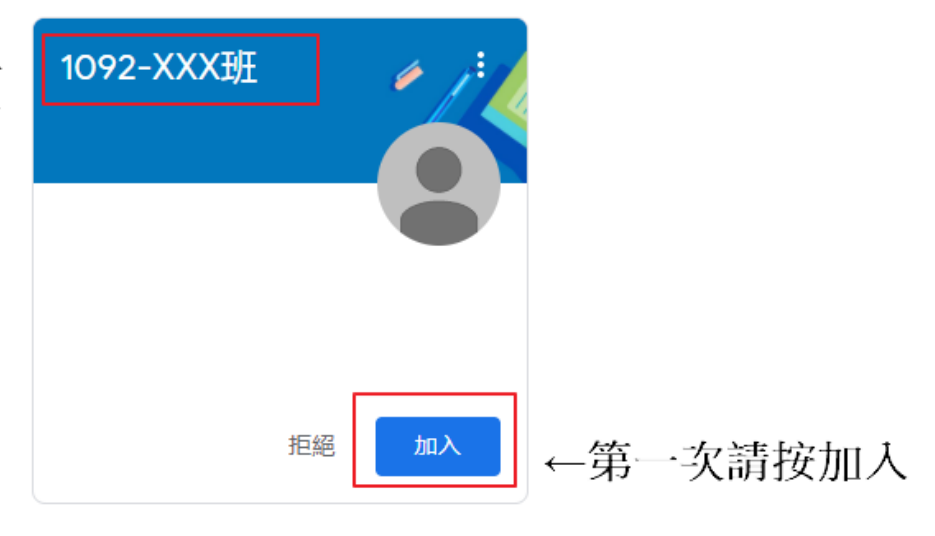

- 上課步驟
  - 同步教學(直播上課)
    - 1. 於規定上課時間前進入 classroom
    - 2. 點擊上方 Meet 連結

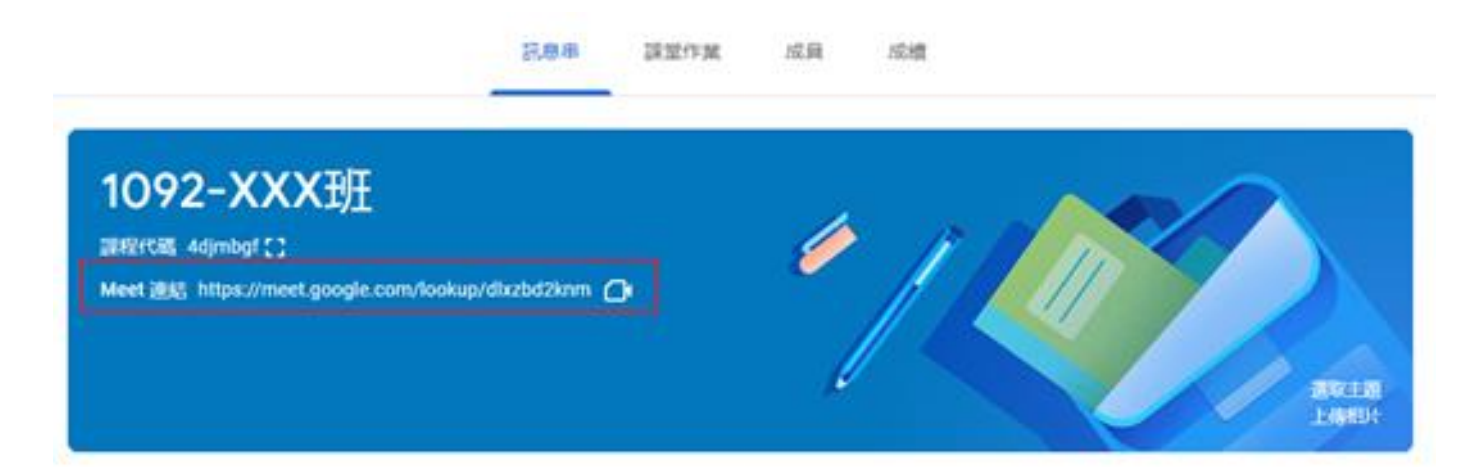

3. 立即加入

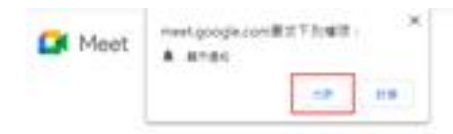

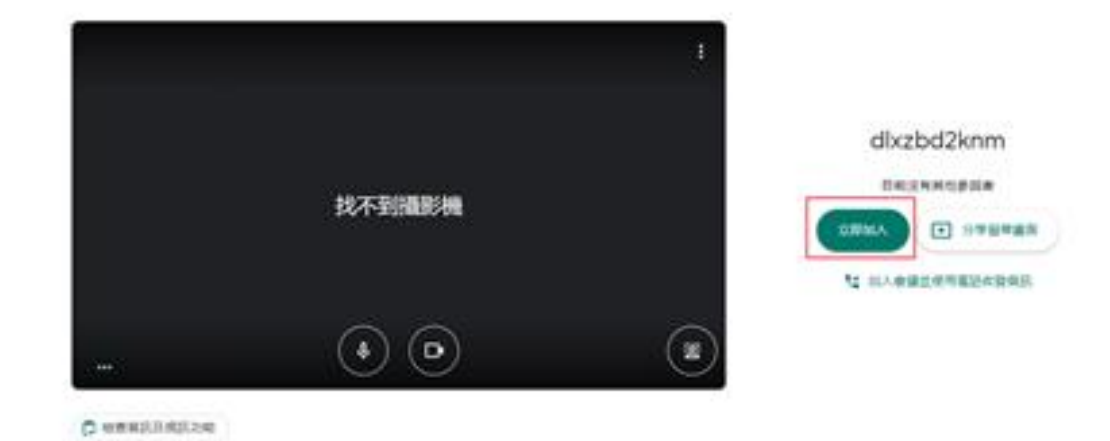

4. 等候老師上課

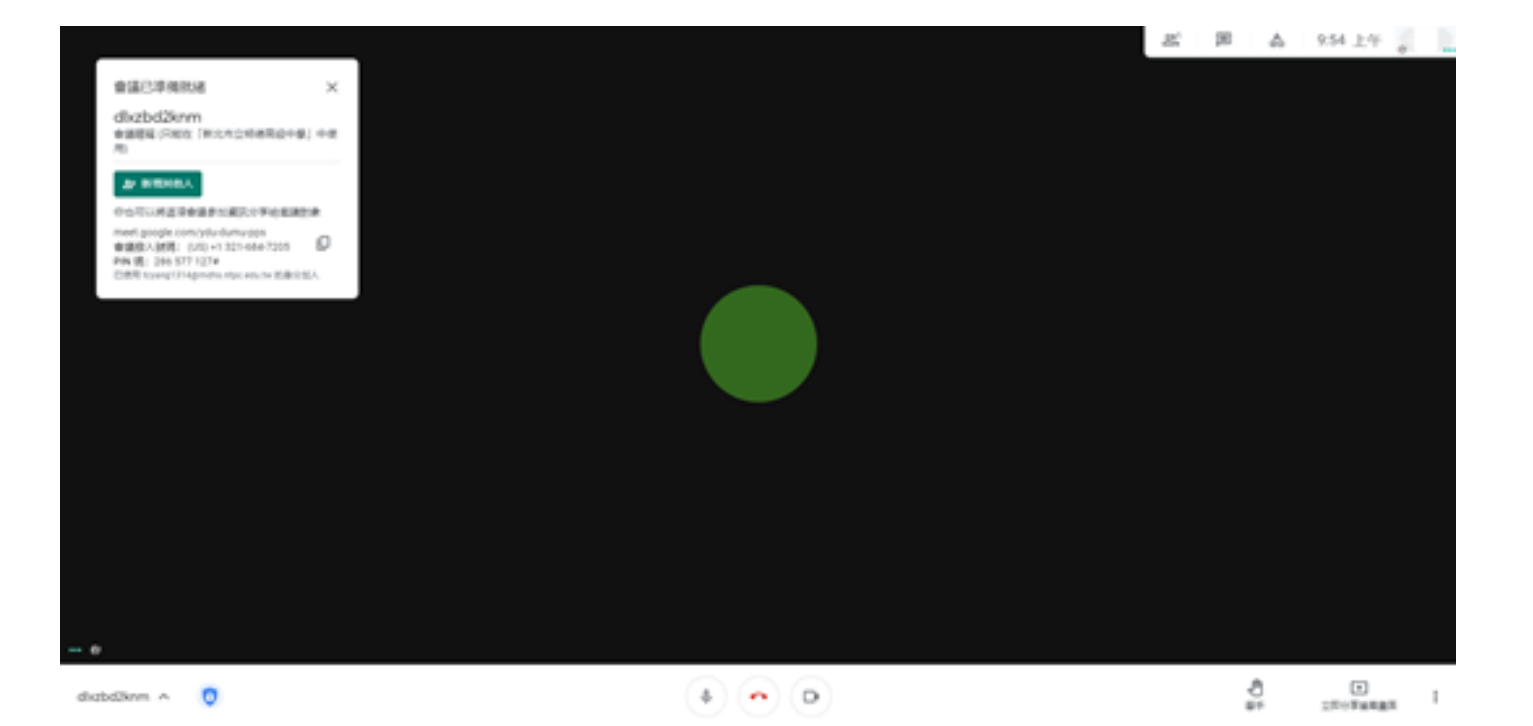

- 非同步教學(教師指派作業或講義或自學平台)
  - 1. 進入 classroom
  - 2. 查看公告

| 1092-XXX比<br>IR#2代码、4djmbgf []<br>Meet 過新 https://meet.goog | t<br>yle.com/lookup/dlxzbd2knm 🕞                                                                                   |   |
|-------------------------------------------------------------|----------------------------------------------------------------------------------------------------|---|
| 接近截至日期的作業<br>沒有近期內要素交的作業                                    | 要在類級中就布的專調                                                                                                    | # |
| 全部職示                                                        | <ul> <li>老師</li> <li>上午10:00 (上次編編時間:上午10:02)</li> <li>遺屋公告:</li> <li>1. 量種温、避免群聚</li> <li>2. 講問學記博完成作業</li> </ul> | ı |
|                                                             | · Ferning                                                                                                    | ⊳ |

3. 查看課堂作業並完成

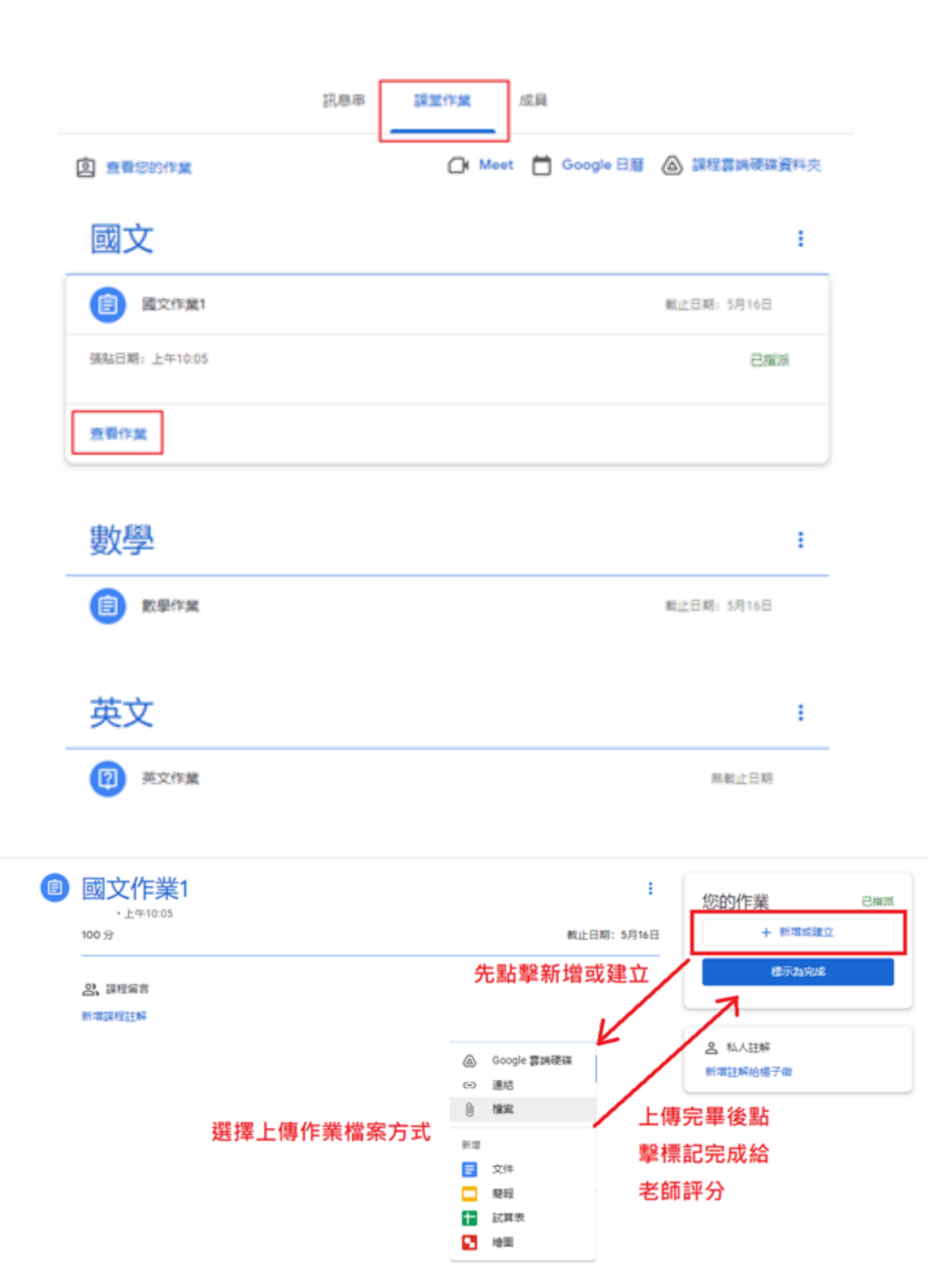